# Admin Center - Menu - Creating an item, Basic

This flow will walk the user through the basic steps to creating a menu item

9 Steps <u>View most recent version</u>

Created by Chad Saunders Creation Date April 28, 2023 Last Updated May 17, 2023

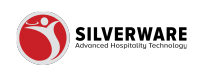

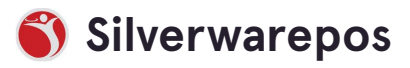

# Go to staging-management.silverwarepos.com

#### **STEP 2**

# Click on Menu

| 88                              |   |                                              |
|---------------------------------|---|----------------------------------------------|
| P All Stores                    |   |                                              |
| 🗉 Menu                          | ^ |                                              |
| Items                           |   | Search for the menu item you are looking for |
| Groups                          |   | O Add new item                               |
| Questions                       |   |                                              |
| Sales Class                     |   | Description V                                |
| Price Levels                    |   |                                              |
| Menu Availability<br>Scheduling |   | 6oz Yolumba Shiraz                           |
| POS panel designer              |   | Dbl Original Mule                            |
| Operations                      | ~ | Peller Pinot Btl                             |
| <b>&amp;</b> Employees          | ~ | Sgl Original Mule                            |
| 6 Permissions                   | ~ | Whiteclaw Black Cherry (473ml)               |
| ⊥ Import/Export                 | ~ | \$1 Pop                                      |

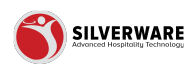

## Click on Items

| 器                               |   |                                                         |
|---------------------------------|---|---------------------------------------------------------|
| P All Stores                    |   |                                                         |
| E Menu                          | Â | ${\cal O}$ Search for the menu item you are looking for |
| Groups<br>Questions             |   |                                                         |
| Sales Class<br>Price Levels     |   | Description 🗸                                           |
| Menu Availability<br>Scheduling |   | 6oz Yolumba Shiraz                                      |
| POS panel designer              |   | Dbl Original Mule                                       |
| Operations                      | ~ | Peller Pinot Btl                                        |
| 9. Employees                    | ~ | Sgl Original Mule                                       |

#### STEP 4

## Click on Add new item

| 88                 |                                              |
|--------------------|----------------------------------------------|
| P All Stores       |                                              |
| E Menu 🔨           |                                              |
| Items              | Search for the menu item you are looking for |
| Groups             | • Add new item                               |
| Questions          |                                              |
| Sales Class        | Description V                                |
| Price Levels       |                                              |
| Menu Availability  | Con Malancha Chiana                          |
| Scheduling         | 602 Yolumba Shiraz                           |
| POS panel designer | Dbl Original Mule                            |
|                    | Peller Pinot Btl                             |

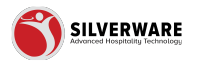

# Type in the name of the menu item

|                      | ? 8                |
|----------------------|--------------------|
|                      | Save 🗸             |
|                      | G Store assignment |
| n                    |                    |
| Test Menu Item       |                    |
| Choose a minor class | ×                  |
| 0.00                 |                    |
|                      |                    |
|                      |                    |
|                      |                    |
|                      |                    |
|                      |                    |

#### STEP 6

## Click on Choose a minor class

|                      | ? 8                |
|----------------------|--------------------|
|                      | Save v             |
|                      | C Store assignment |
| m                    |                    |
| Test Menu Item       |                    |
| Choose a minor class | )~                 |
| 0.00                 |                    |
|                      |                    |
|                      |                    |
|                      |                    |
|                      |                    |
|                      |                    |
|                      |                    |

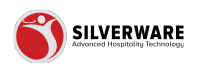

```
STEP 7
```

| Choose a minor class | Choose a minor class      |
|----------------------|---------------------------|
| Amount               | ₽ Search                  |
|                      | Beverage Fountain         |
|                      | Beverage Kids             |
|                      | Beverage Mocktails        |
|                      | Beverage Mod - Liquor Mix |
|                      | Beverage Other            |

# Select the Minor Class in which this menu item reports to

#### STEP 8

# Enter in the price of the item

|                | ۲ ک<br>            |
|----------------|--------------------|
|                | • Save 🗸           |
|                | 🖨 Store assignment |
| n              |                    |
| Test Menu Item |                    |
| Beverage Kids  | ~                  |
| 7              |                    |
| <u> </u>       |                    |
|                |                    |
|                |                    |
|                |                    |
|                |                    |
|                |                    |
|                |                    |

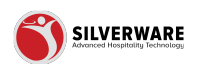

## **Click on Save**

| ? &                |
|--------------------|
| ● Save ✔           |
| G Store assignment |
|                    |
|                    |
| ~                  |
|                    |

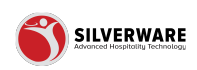

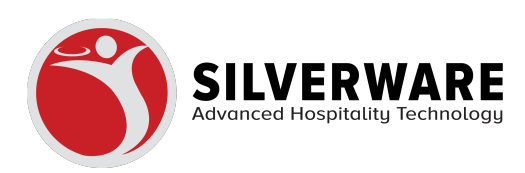